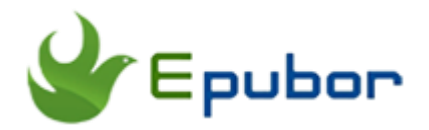

## The Easiest Way to Convert VitalSource VBK to PDF

Posted by Iris Yan on 4/4/2018 1:55:47 PM. (13 comments)

Every now and then, students and researchers purchase textbooks from Vitalsource Bookshelf. Most of the books downloaded from VitalSource Bookshelf are in VBK format and protected by DRM. People only can open these books with VitalSource Bookshelf APP which is really annoying. Recently I have received many readers emails which inquiry if there is any way to convert VBK to PDF. I've tested some methods posted on these famous ebook related forums and find the easiest way to convert VBK to PDF. This method will cost you no penny!

**Update:** Since there are many readers want to convert the VBK to pdf in whole, we launch a new software--**Epubor VitalSource Downloader** to download the VitalSource eTextbooks to PDF/EPUB.

#### Free method :

Convert VBK to PDF on Mac

Convert VBK to PDF on Wins

Paid method:

Convert VBK to PDF with Epubor Vitalsource Downloader

### **Convert VBK to PDF on Mac**

If you are Mac user, converting VBK to PDF is a piece of cake for you. Most of the you may do not know that Mac comes pre-installed with a PDF printer. With this built-in printer, it is easy for us convert VitalSource book to PDF.

#### Step 1: Install VitalSource Bookshelf APP on your Mac

To Print the book, first of all, we have to open this book on your Mac. Please go to the official site of VitalSource Bookshelf to download the desktop app and install it. Then download the books you want to print via VitalSource Bookshelf app.

#### Step 2: Print VitalSource VBK file to PDF

Open the book you want to print, then choose "Print" at the drown list of "File" option at the top toolbar.

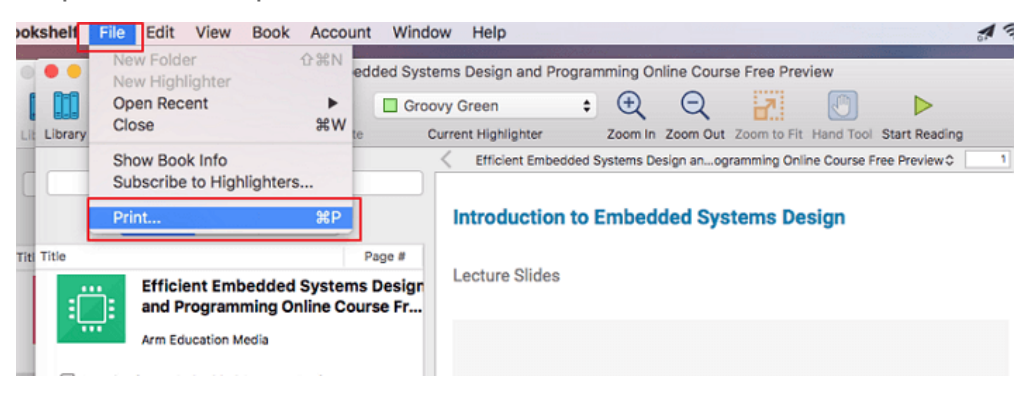

It will pop up a new window ask you to fill in the range of the pages you want to print. In this window, you will see that if there is print limitations. If yes, we can not bypass the limitations for now. Ignore this restriction and just click on "continue" to go to the next step.

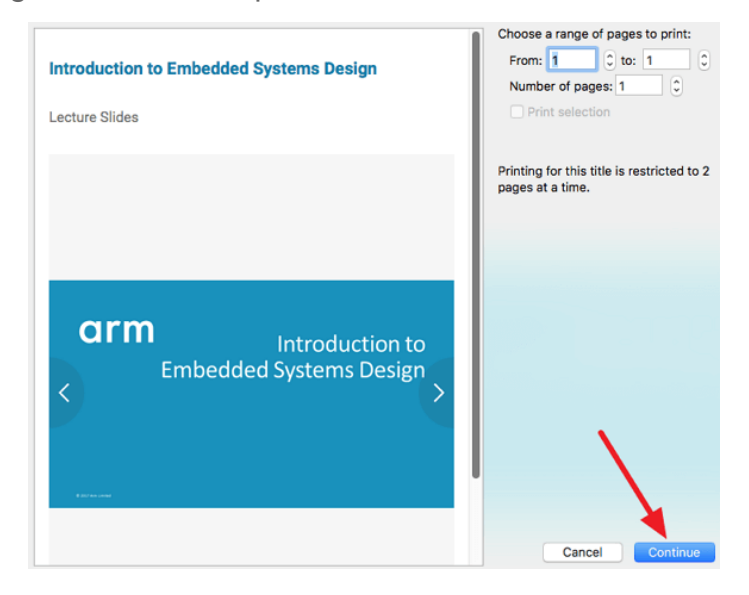

The print window will pop up. Now you can fill in the copies, pages you want to print. At the buttom, you will see PDF options, click on "PDF" and select "Save as PDF" at the dropdown list.

|      | _                                               |                                                                                       | _    |
|------|-------------------------------------------------|---------------------------------------------------------------------------------------|------|
| Prir | nter:                                           | No Printer Selected                                                                   | 0    |
| Cop  | oies: 1                                         | 0                                                                                     |      |
| Pa   | ges: A                                          | II 🗢                                                                                  |      |
|      |                                                 | <text><text><text><text><text><text></text></text></text></text></text></text>        |      |
| 2    |                                                 | Show Details Cancel P                                                                 | rint |
|      | Open                                            | PDE in Preview                                                                        |      |
|      | Save a                                          | is PDF                                                                                |      |
|      | Save a                                          | is PostScript                                                                         |      |
|      | Add Pl<br>Mail Pl<br>Save P<br>Save P<br>Save P | DF to iBooks<br>DF<br>PDF to iCloud<br>PDF to Web Receipts Folder<br>PDF via Messages |      |

Fill in the Title, Author, and choose the storages place for the converted PDF file. Then click on " Save" to generate the PDF file.

| Save As: Pri | nt               |
|--------------|------------------|
| Tags:        |                  |
| Where:       | Desktop          |
|              |                  |
| Title:       | Print            |
| Author:      | life             |
| Subject:     |                  |
| Keywords:    |                  |
|              | Security Options |
|              | Cancel Save      |

Now you get your VBK file converted to PDF. Since there may be print limitations, you may have to follow the above guide to print the rest pages. When all pages has been printed to PDF, you can merge them to one PDF file with Epubor PDF & Merger & Splitter. Now you can get a full book.

|    |                                  | PDF Merger    | PDF      | Splitter    |                | Register | Abox             |
|----|----------------------------------|---------------|----------|-------------|----------------|----------|------------------|
| em | File Name                        |               | Size     | Total Pages | Merge Selected | Pages    |                  |
| 1  | C:\Users\epubor\Desktop\Google S | SEO Guide.pdf | 8440 KB  | 32          | All Pages      | 0        | 0                |
| 2  | C:\Users\epubor\Desktop\Content  | Market.pdf    | 45022 KB | 260         | All Pages      | 0        | Add              |
| 3  | C:\Users\epubor\Desktop\Google S | SEM Guide.pdf | 8470 KB  | 32          | Al Pages       | 0        | ~                |
|    |                                  |               |          |             |                |          | <b>1</b><br>Up   |
|    |                                  |               |          |             |                |          | Up<br>Up<br>Dowr |

## **Convert VBK to PDF on Windows**

Unlike Mac, if you are using Windows system, there will not be a built-in printer preinstalled on your computer. As there are so many free PDF creation appliation on the market, why not install one on your Windows? I have used both doPDF and CutePDF. Both of them work well as a Virtual PDF printer on my own Windows.

## Step 1: Install VitalSource Bookshelf app on your Windows

Go to VitalSource Bookshelf to download the desktop app and then install it on your Windows.

#### Step 2: Install doPDF on your computer

Download the FREE virtual printer driver doPDF from here. This virtual printer will allow you print files as regular printer, but the result will be a PDF, not a real paper.

#### Step 3: Print the VitalSource Books as PDF

Open the VitalSource Bookshelf and download the book you want to convert. Open the book and then click on "File"-->""Print".

| <u></u>  | iraphics an | d Mobile | Gaming On  | line Cour | se Free Pre | eview - VitalSource Booksł |
|----------|-------------|----------|------------|-----------|-------------|----------------------------|
| File     | Edit Vie    | w Book   | Window     | Help      |             |                            |
|          | Open Rec    | ent      | •          |           |             | Groovy Green               |
|          | Close Wir   | dow      | Ctrl+W     | ghlight   | Make Not    | e Current Highlighter      |
|          | Page Setu   | p        |            |           | 0           |                            |
| <b>_</b> | Print       |          | Ctrl+P     |           | Q¥          | Graphics and Mobil         |
|          | Exit        |          | Ctrl+Q     |           | ••••        | Intro                      |
|          |             | Online   | Course Fi  | ree Prev  | iew         | Lectur                     |
|          | ~           | Arm Edu  | cation Med | ia        |             |                            |

The print preview window will pop up. You just have to click on "print" to go to the next step.

| VitalSource Bookshelf - Print Preview                     | - 🗆 X                                                      |
|-----------------------------------------------------------|------------------------------------------------------------|
| Introduction to Graphics API and OpenGL ES Lecture Slides | Choose a range of pages to print:                          |
|                                                           | Number of pages: 1                                         |
|                                                           | Print selection                                            |
| Introduction to Graphics API and<br>OpenGL ES             | Printing for this title is restricted to 1 page at a time. |
| . The Architecture for the Digital Works* ARM             |                                                            |
| of 14                                                     | Print Dismiss                                              |

Now you will see the print settings windows. Choose "doPDF 9" as the virtual printer and select all pages. Then click on "Print"

| 🥩 Print                                | ×                          |
|----------------------------------------|----------------------------|
| General Options                        |                            |
| Select Printer                         |                            |
| So doPDF 9                             | S Microsoft XPS Document W |
| 🍣 Fax                                  | 参发送至 OneNote 2013          |
| Stress Microsoft Print to PDF          |                            |
| 4                                      | >                          |
| Status Baada                           |                            |
| Status: Ready                          | Print to file Preferences  |
| Comment:                               | Find Printer               |
|                                        |                            |
| Page Range                             |                            |
| All                                    | Number of copies: 1        |
| O Selection O Current Page             |                            |
| O Pages: 1                             | Collate                    |
| Enter either a single page number or a | 11 22 33                   |
| single page range. For example, 5-12   |                            |
|                                        |                            |
|                                        | Print Cancel Apply         |

After you have click on "Print", the doPDF will save this file as PDF. You can change the file name and storage at your computer by click on "Browse". Then click on "OK". The printer will begin to print this file and give you a PDF file.

| 10                                           |                                                   |                                                             | 00005/                                      |                 |
|----------------------------------------------|---------------------------------------------------|-------------------------------------------------------------|---------------------------------------------|-----------------|
| :\Users\mou\Docume                           | nts\e.pub_sv2k8sci1qa                             | 9chjykldy.vbk_EPUB_scree                                    | ns_00005t ~                                 | Browse          |
| PDF options                                  |                                                   |                                                             |                                             |                 |
| ◯ Smallest file                              | Medium                                            | O Best quality                                              | Embed all used                              | fonts           |
| Preferences                                  |                                                   | Actions                                                     |                                             |                 |
| Add document in                              | fo Change                                         | Open file                                                   |                                             |                 |
| Always use this f                            | older                                             |                                                             | _                                           |                 |
|                                              |                                                   | ОК                                                          | Cancel                                      | Help            |
|                                              |                                                   |                                                             |                                             |                 |
| Vant to create priva<br>'ou can do it with n | ate profiles?<br>ovaPDF.                          |                                                             |                                             | < >             |
| /ith novaPDF Pro you o                       | can define different p<br>ecurity, save settings, | rofiles for future use, each<br>watermarks, digital signatu | with its own settings fo<br>ire and others. | or compression, |

As there may be print limitation, you have to print the pages one by one. After all pages have been printed, you can use Epubor PDF & Merger & Splitter to merge all pdf file to one book.

## Convert VBK to PDF with Epubor VitalSource Downloader

The above method is a little bit complex so I introduce Epubor new software --Epubor VitalSource Downloader to you. With this software, you can download the VitalSource books to epub or pdf with one click.

# Step 1: Install the Epubor VitalSource Downloader Download Epubor VitalSource Downloader for free:

Download the Epubor VitalSource Downloader and install it on your computer. It supports both Windows and Mac system.

### Step 2: Log in your VitalSource Bookshelf

 Image: Specific VitalSource Downloader v1.0.2.63
 - □ ×

 About
 Welcome to

 Booksshelf
 Email

 Password
 Sign In

 Forgot password
 New to VitalSource? Create an account.

Then run VitalSource Downloader and you will see a picture as below.

You just need to fill in your VitalSource account information to sign in your VitalSource Bookshelf.

| ficient Embedded Digital Signal Graphics and Mobile Internet of Thin<br>estems Design an Processing Online C Gaming Online Cour Online Course | gs Advanced System-on-<br>ree Chip Design Online |
|----------------------------------------------------------------------------------------------------|--------------------------------------------------|
| × = · · · · · · · · · · · · · · · · · ·                                                                                                    |                                                  |

When you log in, you will see all books you purchased from VitalSource website.

#### Step 3: Download the VitalSource Bookself to PDF

To get the PDF file, you just need to click on the Book cover to download your books. The downloading process will take a whole. Usually, it takes about 10 seconds to download one page. Please wait patiently.

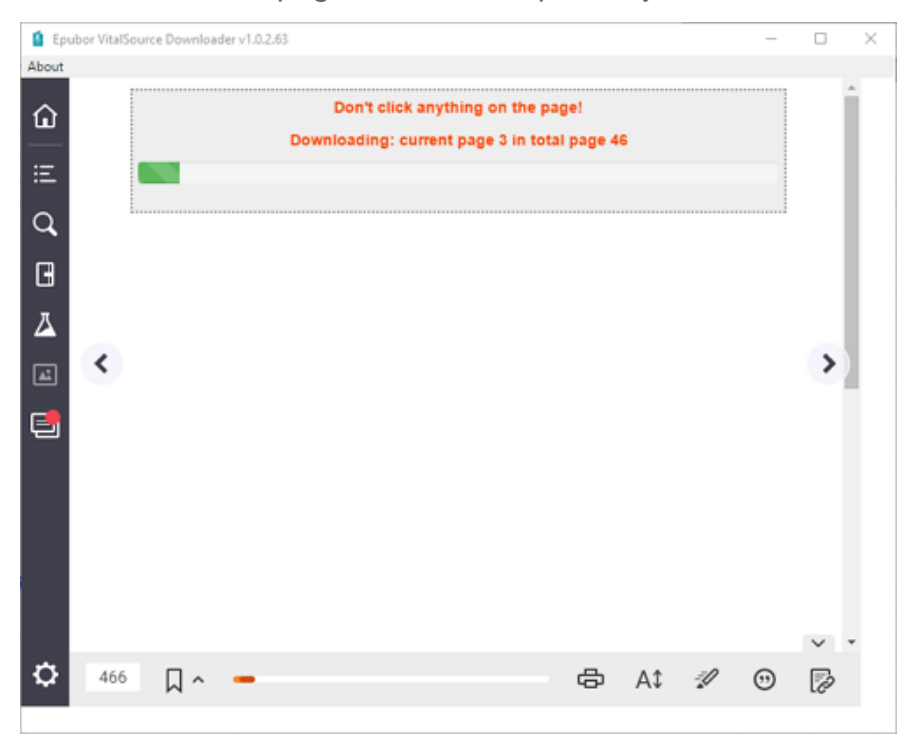

When the downloading is finished, it will pop up a window with a message "Download file suuceeded".

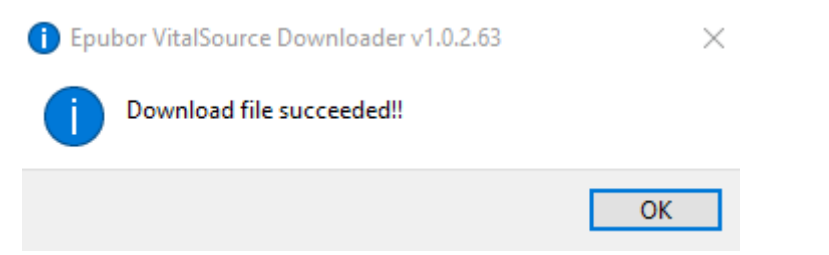

When you click on "OK" button, the folder stored the converted PDF file will pop up.

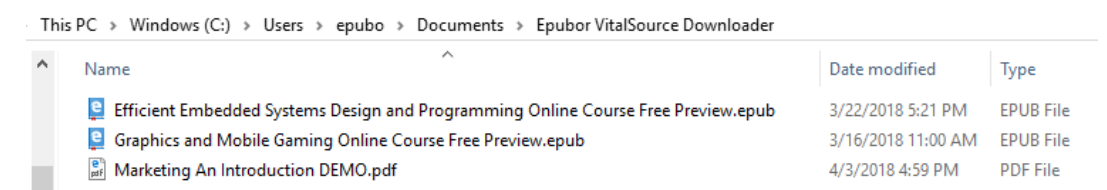

Instead of vbk file, you will get pdf or epub which depends on the book type delivered by VitalSource. To be mentioned, the trial version of this software only allows you download 5 pages of each book.

Now you can try to convert your VitalSource ebooks to DRM-free PDF now. If you think this article is useful, please spread it to more places or give us a thumb up. If you any better methods, you are welcome to share these methods in the comments.

## Download Epubor VitalSource Downloader

## 

This PDF is generated upon https://www.epubor.com/convert-vitalsource-vbk-to-pdf.html, the original author is Epubor